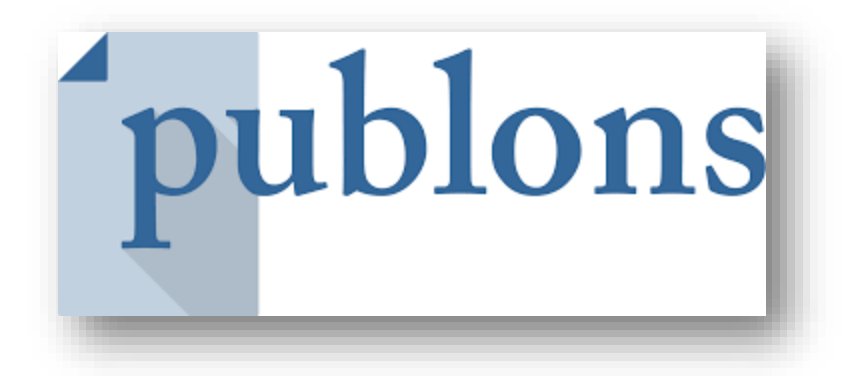

## Track more of your research impact

## Your publications, citation metrics, peer reviews and journal editing work, in one place

تهیهکننده: هما ارشدی، کارشناس پژوهشی اداره کل امور پژوهشی دانشگاه

تاریخ تهیه: ۱۲ خرداد ۱۳۹۸

## پابلونز

پابلونز سرویسی رایگان از سوی موسسه کلریویت انلیتیکس (Clarivate Analytics) است که به پژوهشگران اجازه می دهد به صورت یکپارچه به ارزیابی فعالیت های علمی خود به عنوان نویسنده مقالات، سردبیر مجلات، و داور مقالات بپردازند. یکی از خدمات مفید این سرویس، کمک به سردبیران مجله جهت انتخاب داور مناسب جهت داوری مقالاتشان است.

پژوهشگران می توانند به صورت رایگان در این وب سایت ثبت نام نمایند و از این طریق کلیه فعالیت های داوری خود را ثبت نمایند. همچنین افرادی که دارای شناسه پژوهشگری (Researcher ID) در پایگاه وب آو ساینس هستند می توانند پروفایل خود را در پابلونز ادغام نمایند.

جهت ورود به این سامانه از آدرس ذیل استفاده نمائید:

## https://publons.com

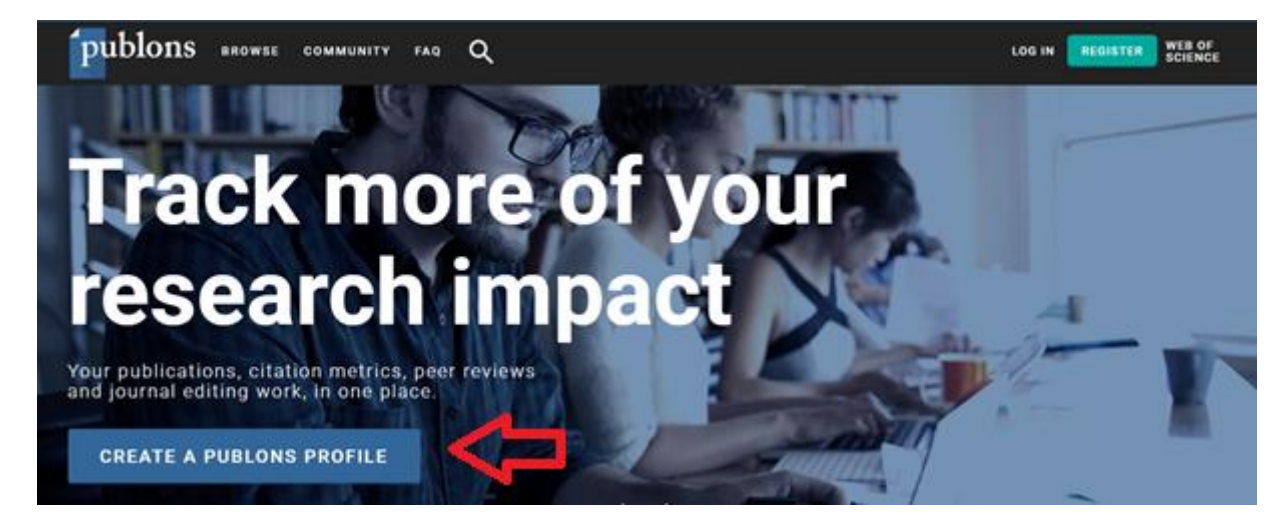

با کلیک بر روی گزینه Create a publons profile وارد صفحه ثبت نام میشوید. در صورت داشتن پروفایل در ارکید، میتوانید با شناسه ارکید خود ثبت نام را انجام دهید (مطابق تصاویر ذیل).

| Publons. <u>Learn more about registering for</u><br>Publons here. |                                          |
|-------------------------------------------------------------------|------------------------------------------|
| Register to continue with Publons                                 |                                          |
| Email address                                                     |                                          |
| Password                                                          | Sign into ORCID or Register now          |
| First name                                                        | Personal account 🏦 Institutional account |
| Last name                                                         | Sign in with your ORCID account          |
|                                                                   | Email or ORCID iD                        |
| Register                                                          | 0000-0003-3403-0307                      |
|                                                                   | ORCID password                           |
| or register using 🕝 🝺 in                                          |                                          |
|                                                                   | Sign into ORCID                          |
|                                                                   | Forgotten your password? Reset it here   |
|                                                                   | Sign in with a social media account 🕄    |
|                                                                   |                                          |

در ادامه با وارد کردن شناسه ارکید یا ایمیل خود و یا در صورت نداشتن شناسه ارکید، با ایجاد نام کاربری جدید، پروفایل خود را ایجاد نمائید. بعد از ورود به پروفایل خود گزینه Import your publications را جهت انتقال تولیدات علمی خود به پروفایل پابلونز انتخاب نمائید.

| Me<br>Dashboard summary<br>Public profile<br>Export verified record | Tip: Si<br>Add you<br>counts | how more of your research<br>Ir publications with any of our imp<br>so you can demonstrate your publ | n impact<br>ort tools and we'll source the We<br>ication impact alongside your p | the boost of Science citation erreview expertise. |
|---------------------------------------------------------------------|------------------------------|----------------------------------------------------------------------------------------------------|----------------------------------------------------------------------------------|---------------------------------------------------|
| My records<br>Publications<br>Peer reviews                          |                              | PORT YOUR PUBLICATIONS                                                                               |                                                                                  |                                                   |
| Editor records                                                      |                              |                                                                                                    |                                                                                  |                                                   |
| Awards                                                              |                              |                                                                                                    |                                                                                  |                                                   |
| Awards<br>Activity                                                  |                              |                                                                                                    |                                                                                  |                                                   |

۴ روش جهت اضافه کردن مقالات به پروفایل ارائه شده است که در این راهنما، از طریق شناسه ارکید استفاده می گردد.

| publons BROWSE                                                               | E COMMUNITY FAQ Q                                                   |   |
|------------------------------------------------------------------------------|---------------------------------------------------------------------|---|
| Private Dashboard 🔸 Import Public                                            | ations                                                              |   |
| Me Cashboard summary                                                         | Import from Web of Science (complimentary access for Publons users) | ~ |
| Export verified record                                                       | Import from ORCID                                                   | ~ |
| My records  Publications Import Processory                                   | Import by identifier (e.g. title or DOI)                            | ~ |
| Editor records<br>Awards                                                     | Import by file upload (RIS, CSV, or BIBTEX)                         | ~ |
| <ul> <li>Activity</li> <li>Notifications</li> <li>Pending records</li> </ul> |                                                                     |   |
| Community<br>Refer colleagues<br>Scored publications                         |                                                                     |   |

در تصویر ذیل لیست مقالات جناب آقای دکتر اقدم بر اساس شناسه ارکید فهرست شدهاند. با انتخاب گزینه Import publications می توان مقالات را به پروفایل اضافه کرد. همچنین اگر مقالهای مربوط به شما نباشد، می توانید از سمت راست تصویر علامت حذف را انتخاب نمائید.

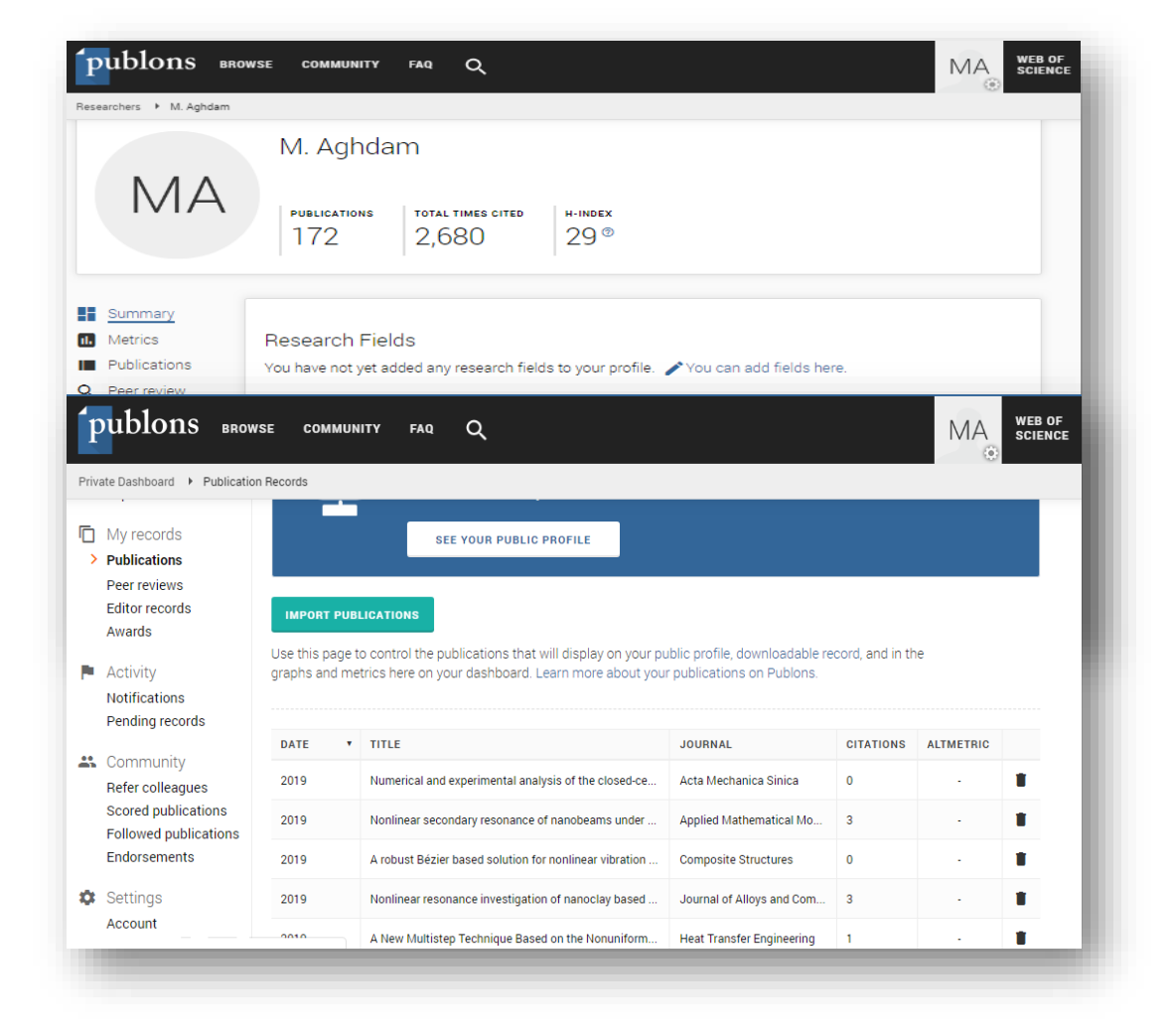

در ادامه اطلاعات شخصی و تحصیلی و وابستگی سازمانی خود را تکمیل نمائید.

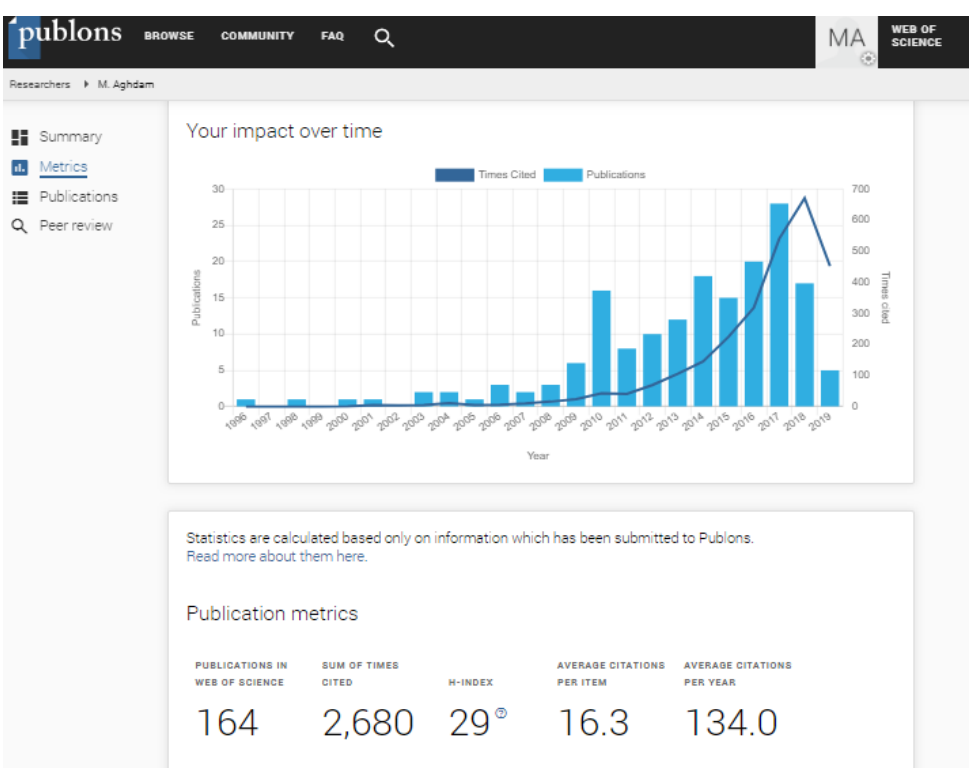

پژوهشگران می توانند تاثیر علمی خود را از نظر تولید مقاله و استنادات در پروفایل خود مشاهده نمایند.

جهت اضافه کردن داوریهای مقالات خود می توانید از گزینه Peer review استفاده نمائید.

| esearchers • M. Agndam             | M. Aghdam                                                                                         |
|------------------------------------|---------------------------------------------------------------------------------------------------|
| MA                                 | PUBLICATIONSTOTAL TIMES CITEDH-INDEX1722,69529 <sup>(2)</sup>                                     |
| Summary<br>Metrics<br>Publications | This part of your profile is private. Add your peer review history to make it publicly available. |
| Peer review                        | ]                                                                                                 |

از قابلیتهای دیگر پابلونز، رصد فعالیتهای علمی پژوهشگران، موسسات و کشورها و همچنین عملکرد مجلات است.

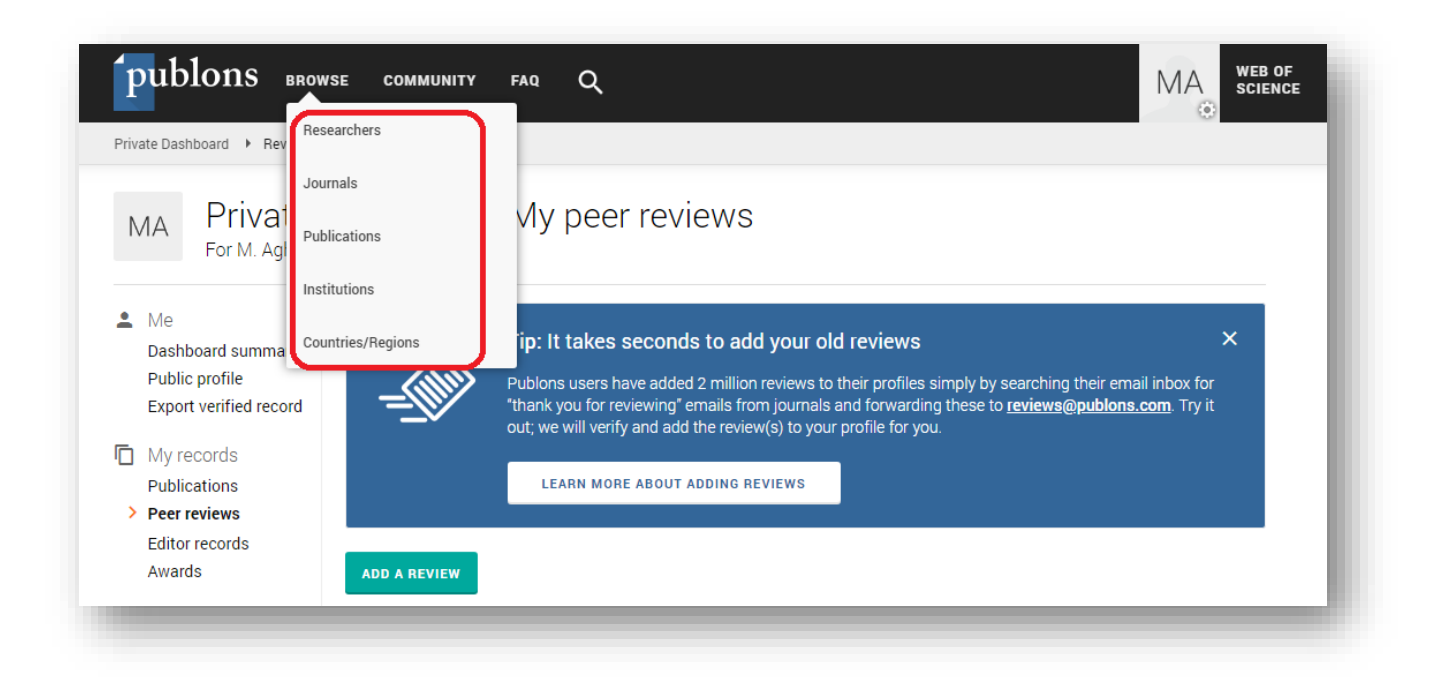

با انتخاب گزینه Researchers، میتوان به رصد فعالیت های پژوهشی داوران فعال بر اساس حیطه موضوعی، موسسات و کشور نیز پرداخت. با محدود کردن فیلد جستجو به نام دانشگاه صنعتی امیرکبیر، مشخص شد که دکتر مسعود مظفری، گئورگ قره پتیان و محمدرضا حاج محمدی بیشترین تعداد داوری های تایید شده را داشته اند (لازم به ذکر است تعداد زیادی از نویسندگان دانشگاه هنوز در پابلونز پروفایل ندارند).

| Resear  | chers                         |                                                      |                         |                                |                                 |
|---------|-------------------------------|------------------------------------------------------|-------------------------|--------------------------------|---------------------------------|
| Limited | to 250 of 334 results         |                                                      |                         |                                |                                 |
| #       | RESEARCHERS                   | INSTITUTION                                          | # VERIFIED V<br>REVIEWS | # REVIEWS<br>LAST 12<br>MONTHS | # VERIFIED<br>EDITOR<br>RECORDS |
| 1       | Masoud Mozafari               | Materials and Energy Research Center (MERC)          | 638                     | 165                            | 113                             |
| 2       | Gevork B. Gharehpetian        | Amirkabir University of Technology                   | 213                     | 74                             | 3                               |
| 3       | MH Mohammad Reza Hajmohammadi | Amirkabir University of Technology                   | 137                     | 1                              | -                               |
| 4       | Alireza Rezvanian             | Institute for Research in Fundamental Sciences (IPM) | 123                     | 43                             | 1                               |
| 5       | MM Mahmoud Mesbah             | Amirkabir University of Technology                   | 96                      | 26                             | 34                              |
| 6       | Vahid Kayvanfar               | Amirkabir University of Technology                   | 91                      | 32                             | -                               |
| 7       | HB H.R. Baghaee               | Amirkabir University of Technology                   | 82                      | 64                             | -                               |
| 8       | Hamed Farbeh                  | Amirkabir University of Technology                   | 64                      | 36                             | -                               |

دکتر گئورگ قره پتیان با ۲۱۳ داوری تائید شده جزو داوران برتر دانشگاه است.

| publons BRG                                                                             | WSE COMMUNITY                                   | faq Q                                                  |                                       |                         |                                      | MA WEB OF<br>SCIENCE |
|-----------------------------------------------------------------------------------------|-------------------------------------------------|--------------------------------------------------------|---------------------------------------|-------------------------|--------------------------------------|----------------------|
| Researchers 🕨 Gevork B. Gha                                                             | rehpetian                                       |                                                        |                                       |                         |                                      |                      |
|                                                                                         | Gevork B<br>Top peer rev<br>Amirkabir Univer    | . Gharehpetia<br><sup>ewer</sup><br>sity of Technology | an                                    | <b>V</b><br>  N         | Veb of Science Reseau<br>1-3759-2018 | rcherID <sup>®</sup> |
|                                                                                         | PUBLICATIONS 510                                | total times cited 4,329                                | <sup>H-INDEX</sup><br>32 <sup>⊘</sup> | verified reviews<br>213 | VERIFIED EDITOR RECORD               | S                    |
| <ul> <li>Summary</li> <li>Metrics</li> <li>Publications</li> <li>Peer review</li> </ul> | Research Fie<br>Power and Energy<br>Identifiers | ds<br>systems engineering (e                           | XCL. RENEWABLE                        | POWER)                  |                                      |                      |

همچنین رتبه دانشگاه صنعتی امیرکبیر از نظر تعداد پژوهشگران، داوریها و مقالات داوری شده ۱۲ ماه اخیر در پروفایل دانشگاه ارائه شده است.

| AT Amii                           | kabir Universi      | ty of Technology                        |
|-----------------------------------|---------------------|-----------------------------------------|
| VISIT INSTITUTION WEBS            | SITE VISIT INST     | TITUTION LEADERBOARD                    |
| Researchers: 334                  | Reviews: 2,809      | Reviews 12 months: 939                  |
| 4th in Iran                       | 2nd in Iran         | 3rd in Iran                             |
| OURNAL EDITORS AT AMIRKABIR UNIVE | RSITY OF TECHNOLOGY |                                         |
| Masoud Mozafari                   | MM Mahmoud Mesbah   | Gevork B. Gharehpetian Mojtaba Mirsalim |
| Alireza Rezvanian                 |                     |                                         |
|                                   |                     |                                         |
|                                   |                     |                                         |

با انتخاب گزینه Journals/ Conferences می توان به جستجوی مجلات بر اساس نام، ناشر و حیطه موضوعی نیز پرداخت.

| Vame           |                           |   | Res                        | search field                 |                                        |        | •                                     |
|----------------|---------------------------|---|----------------------------|------------------------------|----------------------------------------|--------|---------------------------------------|
| vubli          | isher                     |   |                            |                              |                                        |        |                                       |
| iew po<br>Allo | olicy<br>ows Signed       |   | Allows Display             |                              | Partnership status<br>Official Partner |        |                                       |
| #              | JOURNAL/CONFERENCE        |   | PUBLISHER                  | VERIFIED <b>*</b><br>REVIEWS | ENDORSERS                              | POLICY | VERIFIED<br>REVIEWS LAST 12<br>MONTHS |
| 1              | Plos One                  |   | Public Library of Science  | 39,299                       | 669                                    | •      | 7,756                                 |
| 2              | Sustainability            | ~ | MDPI                       | 30,824                       | 249                                    | •      | 20,919                                |
| 3              | Sensors                   | ~ | MDPI                       | 24,565                       | 170                                    | •      | 13,832                                |
|                | RECANNOUS DOOD A draw and |   | Poyal Society of Chemistry | 24.442                       | 246                                    | ia n   | 7 591                                 |

| <b>publo</b> | $\mathbf{ns}$ browse community faq Q                                   |                                 |           |       | MA SCIENCE |
|--------------|------------------------------------------------------------------------|---------------------------------|-----------|-------|------------|
| Publications |                                                                        |                                 |           |       |            |
| Title        |                                                                        | Research field                  |           |       | •          |
| Journal      |                                                                        | DOI                             |           |       |            |
| Displayed pr | e-pub reviews Displayed post-pub revi                                  | iews Has                        | followers |       |            |
| DATE •       | TITLE                                                                  | JOURNAL/CONFERENCE              | CITATIONS | SCORE | ALTMETRIC  |
| Jun 2019     | Biomonitoring of genotoxicity of industrial wastes using plant bioas   | Bioresource Technology Reports  |           | 5     |            |
| Jun 2019     | Optimization of sampling intervals for tracking control of nonlinear s | Neural Networks                 |           | ()    |            |
| Jun 2019     | Mechanical properties, thermal stability and oxidation resistance of   | Surface and Coatings Technology | -         | 6.5   | -          |
| Jun 2019     | Neuro-adaptive tracking control of non-integer order systems with in   | Information Sciences            | -         | 10    | -          |
| Jun 2019     | Pollen, ō15N and ō13C guano-derived record of late Holocene veget      | Review of Palaeobotany and Pal  | -         | ()    | 0          |
| Jun 2019     | Simultaneous NO reduction and Hg0 oxidation over Sb modified Mn        | Materials Chemistry and Physics |           | 5.4   | 0          |

گزینه Publications نیز جهت مشاهده مقالات داوری شده و همچنین جستجو بر اساس عنوان، نوع مجله و حیطه موضوعی است.

جهت مشاهده میزان فعالیت موسسات پژوهشی و دانشگاه ها در پابلونز از گزینه Institutions می توان استفاده نمود. برای مثال در ایران بر اساس تعداد پژوهشگران فعال در پابلونز، دانشگاه تهران با ۱۱۲۵ پژوهشگر بیشترین تعداد را به خود اختصاص داده است. تصاویر ذیل نشان می دهد که دانشگاه صنعتی امیرکبیر از نظر تعداد پژوهشگران رتبه ۳۵۸ جهانی و رتبه ۴ در کشور را دارد

| <sup>•</sup> put | Dlons browse community faq Q          |               |                  |                     | MA SCIEN                              |
|------------------|---------------------------------------|---------------|------------------|---------------------|---------------------------------------|
| Institution      | s   Institution Leaderboard           |               |                  |                     |                                       |
| 169 results      |                                       |               |                  |                     |                                       |
| #                | INSTITUTION                           | RESEARCHERS ¥ | TOP<br>REVIEWERS | VERIFIED<br>REVIEWS | VERIFIED<br>REVIEWS LAST 12<br>MONTHS |
| 37th             | University of Tehran                  | 1,125         | 17               | 3,595               | 1664                                  |
| 86th             | Shiraz University                     | 725           | 6                | 867                 | 387                                   |
| 319th            | Tehran University of Medical Sciences | 361           | 7                | 1,411               | 581                                   |
| 358th            | Amirkabir University of Technology    | 334           | 14               | 2,809               | 939                                   |
| 367th            | University of Tabriz                  | 326           | 7                | 1,642               | 585                                   |
| 405th            | Shiraz University of Medical Sciences | 303           | 5                | 779                 | 279                                   |
| 418th            | Tabriz University of Medical Sciences | 296           | 3                | 633                 | 246                                   |
| 466th            | Ferdowsi University Mashhad           | 264           | 6                | 1,091               | 344                                   |
|                  |                                       |               |                  |                     |                                       |

همچنین دانشگاه امیرکبیر از لحاظ تعداد داوران (۱۴ نفر)، بعد از دانشگاه تهران رتبه دوم در کشور و رتبه ۲۲۸ در جهان را کسب کرده است.

| Institution | s  Institution Leaderboard                       |             |                    |                     |                                       |
|-------------|--------------------------------------------------|-------------|--------------------|---------------------|---------------------------------------|
| 169 results |                                                  |             |                    |                     |                                       |
| #           | INSTITUTION                                      | RESEARCHERS | TOP ▼<br>REVIEWERS | VERIFIED<br>REVIEWS | VERIFIED<br>REVIEWS LAST 12<br>MONTHS |
| 159th       | University of Tehran                             | 1,125       | 17                 | 3,595               | 1664                                  |
| 228th       | Amirkabir University of Technology               | 334         | 14                 | 2,809               | 939                                   |
| 276th       | Mashhad University of Medical Sciences           | 176         | 12                 | 1,885               | 675                                   |
| 468th       | University of Tabriz                             | 326         | 7                  | 1,642               | 585                                   |
| 468th       | Iran University of Science and Technology Tehran | 144         | 7                  | 1,394               | 518                                   |
| 468th       | Tehran University of Medical Sciences            | 361         | 7                  | 1,411               | 581                                   |
| 550th       | Shiraz University                                | 725         | 6                  | 867                 | 387                                   |
| 550th       | Ferdowsi University Mashhad                      | 264         | 6                  | 1,091               | 344                                   |

تعداد داوری های تائید شده دانشگاه امیرکبیر تعداد ۲۸۰۹ مورد است که در جهان رتبه ۲۱۴ و در کشور رتبه ۲ را کسب نموده است.

| ) results | 3                                                |             |                  |                              |                                       |
|-----------|--------------------------------------------------|-------------|------------------|------------------------------|---------------------------------------|
| ŧ         | INSTITUTION                                      | RESEARCHERS | TOP<br>REVIEWERS | VERIFIED <b>*</b><br>REVIEWS | VERIFIED<br>REVIEWS LAST 12<br>MONTHS |
| 155th     | University of Tehran                             | 1,125       | 17               | 3,595                        | 1664                                  |
| 214th     | Amirkabir University of Technology               | 334         | 14               | 2,809                        | 939                                   |
| 364th     | Mashhad University of Medical Sciences           | 176         | 12               | 1,885                        | 675                                   |
| 391 st    | Tarbiat Modares University                       | 250         | 5                | 1,763                        | 995                                   |
| 426th     | University of Tabriz                             | 326         | 7                | 1,642                        | 585                                   |
| 497th     | Tehran University of Medical Sciences            | 361         | 7                | 1,411                        | 581                                   |
| 505th     | Iran University of Science and Technology Tehran | 144         | 7                | 1,394                        | 518                                   |
| 561 st    | Iran University of Medical Sciences              | 238         | 5                | 1,210                        | 441                                   |